## Submitting Monthly PDS Certification

ISSUER QUICK REFERENCE CARD

All Single Family Issuers are required to submit a certification of Payment Default Status (PDS) data each month. After providing PDS data via Reporting and Feedback System (RFS) file upload or via manually entry in the PDS system, Single Family Issuers may follow the steps in this Quick Reference Card to certify the data.

## Submitting Monthly PDS Certification

Dur Guaranty Matters

**i Ginnie** Mae

- 1. Log in to MyGinnieMae via <u>https://my.ginniemae.gov</u>.
- 2. Select the Tools dropdown at the top of the Dashboard.
- **3.** Select **PA/PDS** (Pool Accounting/Payment Default Status) under Applications. MGM will open.
- 4. Select Issuer Summary menu tab.
- 5. Select GO.
- 6. Review the information displayed on the **Issuer Summary** screen.
- 7. Select the **Monthly Certification** link to add a new Certification.

| 🖗 Communities 🗸 | Tools 2 | Knowledge Center |
|-----------------|---------|------------------|
| 0               |         | 1367             |
| S.              |         | Applications     |
|                 |         | RFS              |
|                 |         | E-Notification   |
|                 |         | File Upload      |
|                 |         | MAS              |
|                 |         | PA / EF          |
|                 |         | PA / MF          |
|                 |         | PA / PDS 3       |
|                 |         | PA / SF          |
|                 |         | TP File Upload   |
|                 |         | WHFIT            |
|                 |         |                  |

| 1.0 Hor | ne POS Activity POS Exceptions PD                      | 4<br>S Download Issuer Summary a poer Guilde | ¢                                                      |
|---------|--------------------------------------------------------|----------------------------------------------|--------------------------------------------------------|
| 1550    | Issuer ID:                                             |                                              | Report Period.                                         |
|         |                                                        | Summary for Issuer ID                        |                                                        |
|         | Last PDS File Submission                               | Last PDS Summarized:                         | PDS Exceptions: 0                                      |
|         | Reported PDS Leans:1<br>Reported PDS Default Actions:1 | Total Leans: 1                               | Reported PDS Forbearance Loans 0 Monthly Certification |

- 8. A pop-up box will be displayed instructing the user to complete the form and click **Save**. Select **OK**.
- **9.** Verify the information displayed in the Name, Title and Organization ID fields is accurate.
- **10.** Click the **check box** located to the left of the Certification statement to indicate your agreement.
- 11. Enter your RSA SecurID Passcode value.
- 12. Select Save to save your PDS Monthly Certification.
- A pop-up box will say "Monthly Reporting Certification Saved." Click OK.

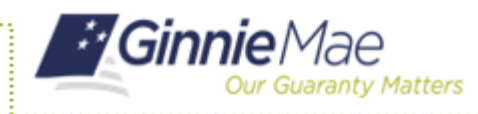

## **Submitting Monthly PDS Certification**

ISSUER QUICK REFERENCE CARD

|    | 1.0 Home PDS Activity PDS Exception<br>Issuer Summary                                                                                                    | PDS Download Issuer Summary User Guide                                                                                                    |  |  |  |
|----|----------------------------------------------------------------------------------------------------|----------------------------------------------------------------------------------------------------|--|--|--|
|    | Issuer ID:                                                                                                    | Report Period.                                                                                                    |  |  |  |
|    | PDS Monthly Reporting Certification                                                                                                    |                                                                                                    |  |  |  |
|    | Issuer ID: Reporting Period:                                                                                                    |                                                                                                    |  |  |  |
| 10 | I hereby certify that all of the information contained h     and belief. I understand that if I knowingly have mad     subject to civil and criminal penalties, including fines     §§3729 and 3802.     First Name Last Name | rrein and submitted electronically for Issuer Monthly Report of Pool and Loan Data is true and accurate to the best of my knowledge<br>any false, fictitious, or fraudulent statement, representation, or certification on this form or on any accompanying documents, I may be<br>and/or imprisonment, under applicable federal law, including but not limited to 18 U.S.C. §§1001, 1010, and 1012, and 31 U.S.C.<br>Title Organization ID RSA SecurID Passcode |  |  |  |
|    |                                                                                                    | NOTE: If, after successfully completing the monthly certification, you need to recertify a two-part process is required. First, click "Remove" to clear the existing Date and Timestamp. Second, reenter your credentials and click "Save". The recertification will not be complete without both of these actions.                                                                                                    |  |  |  |

**NOTE:** The PDS Monthly Certification information will be displayed. If needed for internal record keeping, the user may print or save a screen print for audit purposes.